# **Optical Time Domain Reflectometer**

# Preface

Buy and use this series of handheld optical time domain reflectometer. This manual mainly contains the operation and maintenance information of the instrument, as well as the troubleshooting guide and other information. For your convenience, please read the manual carefully before operating the instrument and follow the instructions correctly

This manual is only used in conjunction with this instrument. Any unit or individual shall not tamper with, copy or disseminate the contents of this manual for commercial purposes without authorization of the company.

The contents contained in this manual are subject to modification without prior notice. If you have any questions, please call the supplier, we will wholeheartedly provide you with the best quality service!

1

### Security Warning

#### Power adapter

Input: AC 100V  $\sim$  240V, 50/60Hz; @0.8A Output: DC 5V,2A Use the power adapter in strict accordance with the specifications, or it may cause damage to the device

#### Battery:

Inside the instrument is dedicated lithium battery. In order to give full play to the performance of the battery, when using the instrument for the first time, please use the internal battery power supply, the battery will be exhausted, and then charge the battery, the first charge time should not be less than 4 hours. The charging temperature range of the battery in the machine is  $-10^{\circ}$ C  $\sim 50^{\circ}$ C. When the ambient temperature is too high, please terminate the charging for your safety. When the instrument is idle for more than 2 months, it should be charged in time to maintain the battery power. Do not take out the battery without permission; Please do not let the battery near the fire source, strong heat; Do not open or damage the battery; The temperature range of battery for long-term storage is  $-20^{\circ}$ C  $\sim 45^{\circ}$ C.

#### Laser safety instructions:

Laser safety level of this instrument is: CLASS  $\coprod$  B, belong to the harmful to human body laser, in use process, please pay attention to safety.

When using this instrument, please avoid looking directly at the laser outlet or the end of the optical fiber. When the instrument is used, please cover the dust cap of the light outlet. When the visible red light function of the instrument is on, please do not look directly at the output port of the red light source or at the end of the optical fiber connected to the red light output end, so as to avoid damage to the eyes.

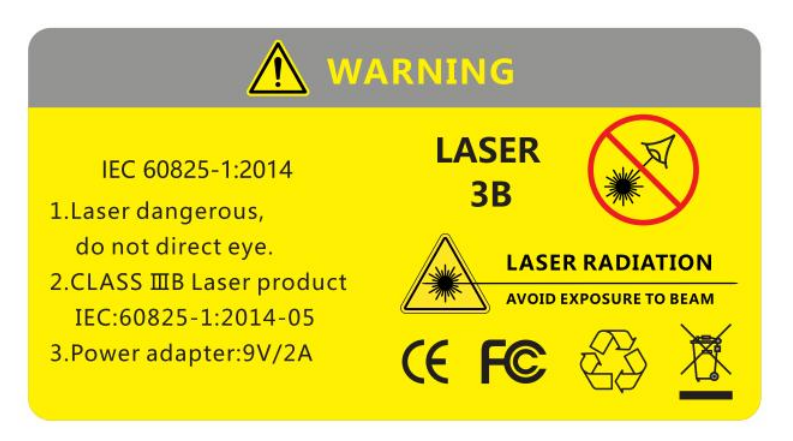

### **Product features:**

- 1) Wavelength: single mode: 1310/1550
- 2) Measuring range: 100m~100km
- 3) Touch screen
- 4) Data format: Sor format
- 5) Integration capabilities : Power meter , Light source , VFL , Loss tester , OTDR , Event map , Fiber Inspection, Network cable Test, LED  $_{\circ}$
- 6) Keyboard input, edit save file name and line number
- 7) Support user upgrade
- 8) The 4.3-inch TFT screen,800\*480 pixels, is clearly visible in the outdoor sunlight
- 9) 3.7v /5200mAh lithium batteries are used, which can be fully charged for more than 8 hours
- 10) Convenient screenshot function, instrument under any interface can be quickly screenshot

### **Physical indicators:**

- 1、4.3-inch capacitive touch screen with full viewing , TFT 800x480 resolution
- 2、Lithium battery: 5200mAh/ 3.7v, standby time > for 10 hours
- 3、Size: 175x105x45mm, weight: 560g (including battery)
- 4 Working temperature: -10~+55° C, storage temperature: -20~+80° C

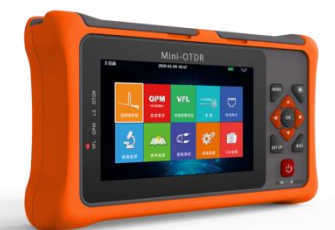

### **Technical indicators**

| Measuring range     | 100m、500m、2km、5km、10km、20km、40km、70km/80km/90km                                               |
|---------------------|-----------------------------------------------------------------------------------------------|
| Sampling resolution | Minimum: 0.2m                                                                                 |
| The sampling point  | 64,000 point                                                                                  |
| linearity           | ≤0.05dB/dB                                                                                    |
| Loss threshold      | 0.01dB                                                                                        |
| Loss resolution     | 0.001dB                                                                                       |
| Range resolution    | 0.01m                                                                                         |
| Range accuracy      | $\pm$ (0.5m+Range×3×10 <sup>-5</sup> +Sampling resolution) (Excluding refractive index error) |
| Memory              | >80,000                                                                                       |
| VFL                 | 10mW,CW/2Hz                                                                                   |
| Data interface      | $2 \Uparrow \text{USB}~(\text{Type Ax1, Micro usbx1})$ , SD card                              |
| Screen              | 4.3-inch TFT-LCD (Standard distribution capacity touch screen)                                |
| Battery             | 3.7V/5200mAh                                                                                  |
| temperature         | Working temperature: -10℃~+55℃; Storage temperature: -20℃~+80℃                                |
| humidity            | ≤95% (No condensation)                                                                        |
| Size/Weight         | 175x105x45mm / 0.56kg(Contain the battery)                                                    |
| Attachment          | Power adapter, lithium battery, FC adaptor, USB cable, quick guide, portable package          |
| OPM                 | Type A: -10dBm~-70dBm;Type B: +26dBm~-50dBm                                                   |
| Laser source        | The output power: -4~-10dBm±2dB, Modulation frequency: CW/270Hz/1KHz/2KHz                     |
| Network Cable test  | Support network wire sequence testing and wire alignment                                      |

# User guide

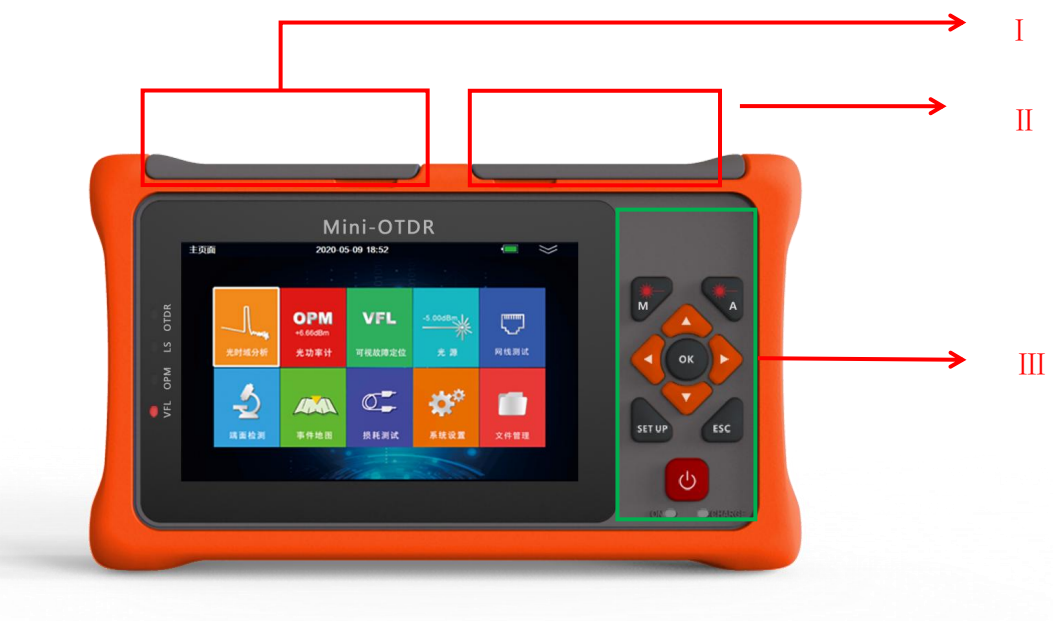

| No  | Name                 | Describe                                             |  |  |  |  |
|-----|----------------------|------------------------------------------------------|--|--|--|--|
| I   | Optical interface    | FL、Power meter、 Light source、 OTDR                   |  |  |  |  |
| П   | Electrical interface | Power port、Micro USB,USB2.0(Type A),SD card,RJ45,LED |  |  |  |  |
| III | Keys                 | 【M】: Manual testing;                                 |  |  |  |  |
|     |                      | [A]: Auto testing;                                   |  |  |  |  |
|     |                      | 🔺 🔻 🖣 🕨 OK: Directional navigation key;              |  |  |  |  |
|     |                      | ESC: return                                          |  |  |  |  |
|     |                      | SETUP:Enter the setting interface;                   |  |  |  |  |

This series of fiber optical comprehensive tester is a multifunctional optical measuring instrument, which integrates OTDR, visual fault locator, optical power meter, light source, insertion loss tester, event map and other functions. Set touch screen and button as one of the operability of a very simple, friendly instrument, is the construction of optical cable, engineering acceptance, and on-site repair and other effective assistant, whether used to import brand high-grade instrument, or not beginners, believe that the instrument is your most intimate choice.

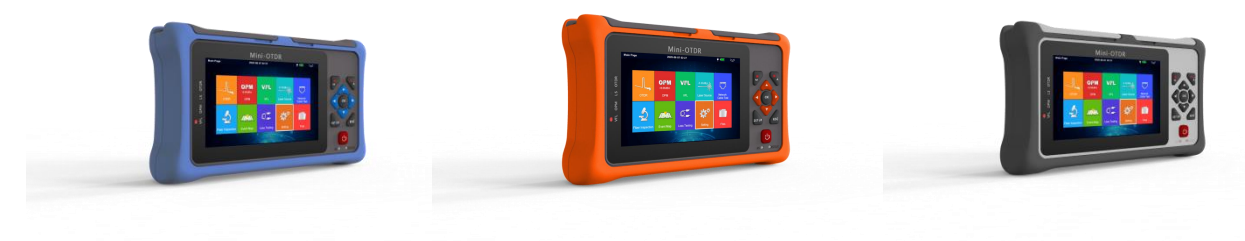

### 1、System setting

| System Settings | 2021-01-07 2 | 1-07 20:19                   |  | $\gg$       |
|-----------------|--------------|------------------------------|--|-------------|
| Language        | English      | Language                     |  | System Info |
| Back Light      | Common       | Senglish                     |  | Ungrades    |
| Auto Poweroff   | Never        | <ul> <li>Русский</li> </ul>  |  | epg adds    |
| Date Settings   |              | Français                     |  |             |
| Time Settings   |              | ● 한국어<br>● Portuquês         |  |             |
|                 |              | <ul> <li>Italiano</li> </ul> |  |             |
|                 |              | Tiếng Việt                   |  |             |
|                 |              |                              |  | Quit        |

Press [System setting ] in the interface of the main menu to enter the system setting interface, and the following Settings can be performed:

- Language selection
- Backlight adjustment
- Automatic shutdown
- Date Settings
- Time Setting
- Touch screen calibrate
- Upgrades
- System information (Series no, Instrument model, Hardware and software version number)

### 2、OTDR Function module

### 2.1 Setting

Under the main interface of the meter, press [SETUP] button to quickly enter the setting interface :(or press F1 to enter parameter setting on the main interface of OTDR)

| Test Parameter | 2020-07-15 1 | 4:44                              |                      |
|----------------|--------------|-----------------------------------|----------------------|
| Test Wave      | 1550nm       | Test Wave                         | Test<br>Parameter    |
| Test Range     | 5km          | 1310nm                            | Threshold            |
| Pulse Width    | 50ns         | <ul> <li>1310nm/1550nm</li> </ul> | Settings             |
| Test Time      | RealTime     |                                   | Default<br>Parameter |
| Refraction     |              |                                   | Light<br>Calibration |
| Launch Cable   | None         |                                   |                      |
| Receive Cable  | None         |                                   |                      |
| Unit           | km           |                                   | Back                 |

"Test parameter" Menu

#### 2.1.1 Test Parameter

✤ Wavelength: 1310nm, 1550nm.

#### Measuring range:

 AUTO mode: The device will automatically set the most appropriate parameters for the current measurement, and the measurement range and pulse width selected values cannot be modified at this time.

Manual mode: The range and pulse width can be set manually.

Pulse Width: Pulse width refers to the time width of emitting German optical pulse signal during measurement. The wider the pulse width is, the stronger the optical power injected into the fiber, the stronger the backscattering signal of the fiber, and the farther the OTDR can effectively detect, but the wide pulse width will cause saturation of the initial reflection signal, resulting in large blind area. Therefore, the selection of pulse width is related to the measurement of fiber length. The longer the length is, the wider the pulse width is. It can only be modified in the automatic measurement mode, which defaults to "automatic configuration".

- Measuring time: In the mean measurement mode, the longer the detection time is, the better the signal-to-noise ratio is improved, and the more accurate the test results are. The user should reasonably select the detection time, which is proportional to the dynamic measurement.
- Resolution: High resolution will have more sampling points and higher accuracy, but it will also increase the amount of data collected.
- Refractive index: Is the essential characteristics of optical fiber, different manufacturers of optical fiber, slightly different, refractive index is the key parameter to calculate the distance, can not be arbitrarily set.

#### • Unit: km/kfeet/miles.

OTDR will automatically select the most appropriate reference pulse width when manual measurement range is set in automatic mode.

The range and pulse width can be adjusted manually in manual mode. The following list is for reference only:

| Range<br>Pulse<br>Width | 100m | 500m | 2km | 5km | 10km | 20km | 40km | 60km | 100km |
|-------------------------|------|------|-----|-----|------|------|------|------|-------|
| 5ns                     | ~    | ~    | ~   | Δ   | Δ    | Δ    | Δ    | Δ    | Δ     |
| 10ns                    | ~    | ~    | ~   | ~   | Δ    | Δ    | Δ    | Δ    | Δ     |
| 20ns                    | ~    | ~    | ~   | ~   | ~    | Δ    | Δ    | Δ    | Δ     |
| 50ns                    | ~    | ~    | ~   | ~   | ~    | ~    | Δ    | Δ    | Δ     |
| 100ns                   | Δ    | ~    | ~   | ~   | ~    | ~    | Δ    | Δ    | Δ     |
| 200ns                   | Δ    | Δ    | ~   | ~   | ~    | ~    | ~    | Δ    | Δ     |
| 500ns                   | Δ    | Δ    | Δ   | ~   | ~    | ~    | ~    | ~    | ~     |
| 1us                     | Δ    | Δ    | Δ   | Δ   | ~    | ~    | ~    | ~    | ~     |
| 2us                     | Δ    | Δ    | Δ   | Δ   | Δ    | ~    | ~    | ~    | ~     |
| 5us                     | Δ    | Δ    | Δ   | Δ   | Δ    | Δ    | ~    | ~    | ~     |
| 10us                    | Δ    | Δ    | Δ   | Δ   | Δ    | Δ    | Δ    | ~    | ~     |

#### User guide

### **MINI OTDR**

#### 2.1.2 OTDR Parameter Settings

Various event measurement thresholds, including attenuation/reflection/slope/optical fiber end refractive index and scattering coefficient Settings

The refractive index is selected by the user, and changing the refractive index setting will change the ranging result. The refractive index is provided by the fiber optic cable or fiber optic manufacturer. Users are advised to calibrate the group refractive index with a known length of fiber and remember it.

The scattering coefficient is usually obtained from the fiber optic cable manufacturer

#### 2.1.3 Restore the default

Restore to factory default Settings.

### 2.2 Test

Press the [F1] key on the control panel to enter the measurement interface. The following is the meaning of each label in the measurement interface:

- Main menu General section operation function menu
- Parameter Settings:
- Measurement parameter Settings submenu
- Curve operation:
- Curve manipulation sub-menu, including: cursor, zoom and curve translation

#### File operations

File operation submenu, including: open file, save file, multi trace operation and save file
 Settings.

#### Event analysis

 Curve analysis sub-menu, including: cursor, curve zoom, event list view, add and delete events

#### More (multi-trace operation and event analysis function description)

- -Add event: The event list is added accordingly
- -Delete events: The event list will delete the event accordingly
- -Clear choice: When multitrace line loads, clear the selected curve and event list
- -Remove other: When multitrace lines are loaded, clear the list of curves and events other than the selected curve

```
-Clear all: Clear all measurement curves and event lists in the current measurement
```

interface

#### **REAL TIME MODE:**

Parameter settings->Test time->Average mode; press 【 REAL/AVG 】 key enter the real-time measurement mode, The current circuit is measured in real time, and the measurement parameters cannot be modified in the measurement mode. If the parameters need to be modified, the test needs to be stopped first. Event analysis will not be conducted during the real-time test, and event analysis will only be conducted after the test is stopped.

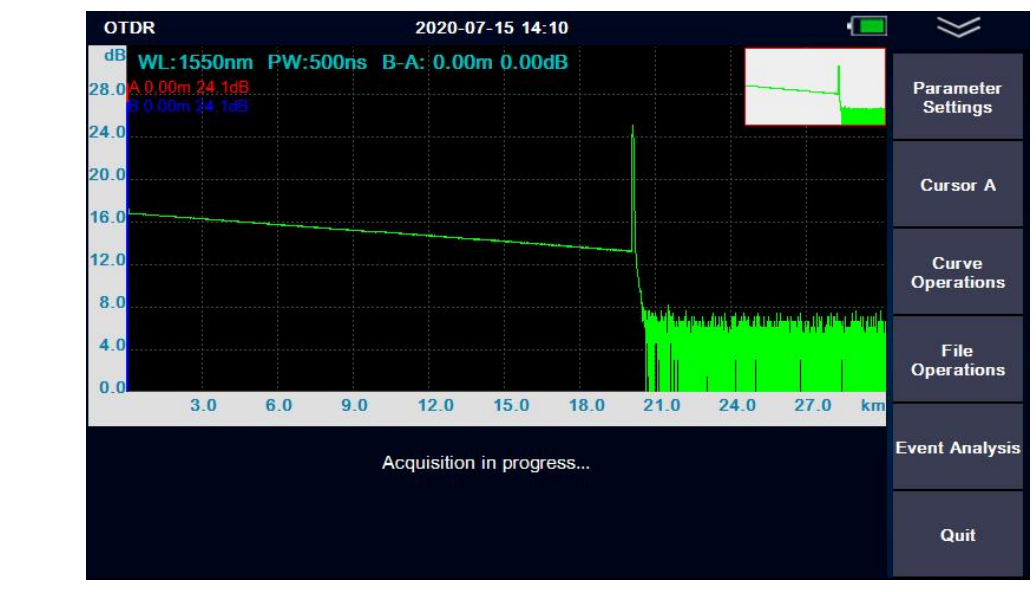

REAL TIME MODE

#### Average mode

Janue

Parameter settings/Test time/XX seconds; Press **[** REAL/AVG **]** key enter the real-time measurement mode. The curve consisting of the average values measured over a period of time can be displayed. The length of time can be edited in the "measurement time" option in [SETUP].

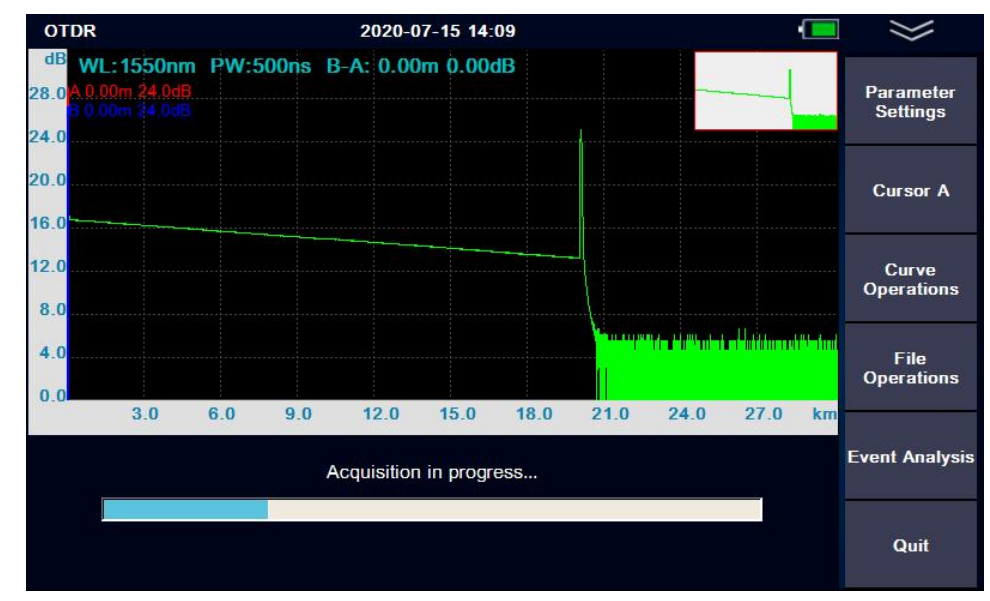

Average mode

When the measurement is finished, the measurement result will be automatically saved.

Under no circumstances shall the optical interface and the end of the tail fiber connected to the optical interface be directed to the eye of the operator or other person. Otherwise, the vision of the irradiated person may be damaged, or even blind!

### 2.3 File storage

Press [FILE] to view and edit stored files

| File Operations        | 2020-07-15 14:10                      |                  |                |
|------------------------|---------------------------------------|------------------|----------------|
| OTDR-1550<br>1550nm 50 | -500ns-0001.sor<br>0ns 10S IOR:1.4680 |                  | File Operation |
| Storage Card           | 10 Files                              | Date             |                |
| 20200715               | مـــــــ OTDR-1550-500ns-0001.sor     | 2020-07-15 13:11 | Load           |
| SNAP                   | مــــــــ OTDR-1550-500ns-0002.sor    | 2020-07-15 13:12 |                |
|                        | ۸_م_ OTDR-1550-500ns-0003.sor         | 2020-07-15 13:12 | 00             |
|                        | ,                                     | 2020-07-15 13:14 | Save Settings  |
|                        | ۸۰۰۰۰۰ OTDR-1550-100ns-0005.sor       | 2020-07-15 13:15 |                |
|                        | ۸۰۰۰۰۰ OTDR-1550-50ns-0006.sor        | 2020-07-15 13:15 |                |
|                        | ۸۰۰۰۰ OTDR-1550-50ns-0007.sor         | 2020-07-15 13:15 |                |
|                        | مــــــ OTDR-1550-50ns-0008.sor       | 2020-07-15 14:09 |                |
|                        | ۸_م_ OTDR-1550-500ns-0009.sor         | 2020-07-15 14:09 |                |
|                        | مـــــــــ OTDR-1550-500ns-0010.sor   | 2020-07-15 14:10 | Quit           |
| 99.8% Free (14.51 G)   |                                       |                  |                |

File operation

The menu provides a complete file storage, call out function. The results of each measurement are automatically saved to internal storage (configurable) and marked with time, date, serial number and other information for easy reference. Users can name, number, comment on each measurement curve, and generate complete reports through random attached software.

### 2.4 Event map

Event maps can be used to assist in viewing fiber links. The event map translates the connection of the whole fiber link directly into the physical schematic diagram, such as fusion connection, flange connection, splitter, fiber start, fiber end, bending, etc.

Some analysis parameters need to be set before using event map measurements(the meter has default classical value, if the user is not familiar with the link analysis parameters, it is recommended to use the default value directly).

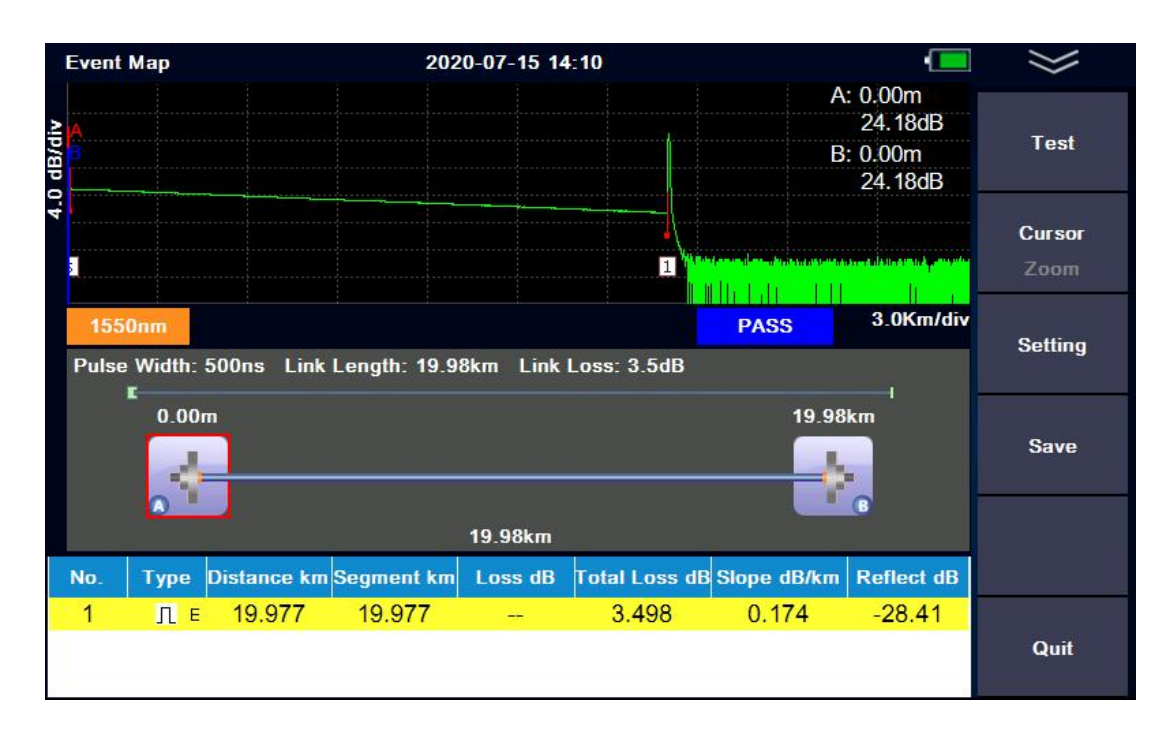

Event map

### 2.4.1 Pass/Fail Threshold

The pass/fail threshold parameter is used to judge whether the welding junction and flange connection point are within the qualified range and exceed the threshold parameter. The schematic diagram shows red, less than the threshold parameter, and the schematic diagram shows green.

| MIN | II OTDR             |            |                      | U              | ser guide |
|-----|---------------------|------------|----------------------|----------------|-----------|
|     | Event Map           | 2020-07-27 | 00:03                | ÿ 💻            | $\gg$     |
|     | Test Mode           | Auto       | Pass/Fail Threshold  |                | Test      |
|     | Test Wave           | 1550nm     | Reflection Event     | ✓<br>0.5dB     | Default   |
|     | Test Range          | 500m       | Non Reflection Event |                | Parameter |
|     | Pulse Width         | 10ns       | Total Loss           | 0.1dB<br>☑     |           |
|     | Pass/Fail Threshold |            |                      | 20dB           |           |
|     | Splitter            |            | Reflect              | -40dB          |           |
|     | Launch Cable        | None       | Average Loss(dB/km)  |                |           |
|     | Receive Cable       | None       | 1310nm<br>1550nm     | 0.500<br>0.400 | Back      |

The threshold parameter

# 2.4.2 Splitter loss Settings

In PON network, there are usually 1 x N splitter, but the loss of each splitter may be different. Therefore, it is necessary to limit the loss value of the splitter. If the value range is set incorrectly, the accuracy of the event map will be affected.

| Event Map           | 2020-07-19 13:56             | •                | $\gg$     |
|---------------------|------------------------------|------------------|-----------|
| Test Mode           | Splitter                     |                  | Test      |
| Test Wave           | 1*4Minimum<br>1*4Maximum     | 6.0dB<br>7.5dB   | Default   |
| Test Range          | 1*8Minimum                   | 9.0dB            | Parameter |
| Pulse Width         | 1*8Maximum                   | 10.6dB           |           |
| Pass/Fail Threshold | 1* 16Minimum<br>1* 16Maximum | 12.0dB<br>13.8dB |           |
| Splitter            |                              |                  |           |
| Launch Cable        |                              |                  |           |
| Receive Cable       |                              |                  | Back      |

Splitter loss Settings

### 2.5 Computer software

If the user needs to carry out multi-curve comparison or other further analysis functions or remote operation, the measurement data stored in the device after measurement can also be printed by the software.

(For detailed operation of upper computer software, please refer to the operation manual of upper computer software)

Note: the software installation package and software operation instructions are stored in the SD card of the device. Relevant files can be imported into the computer through the MINI USB cable.

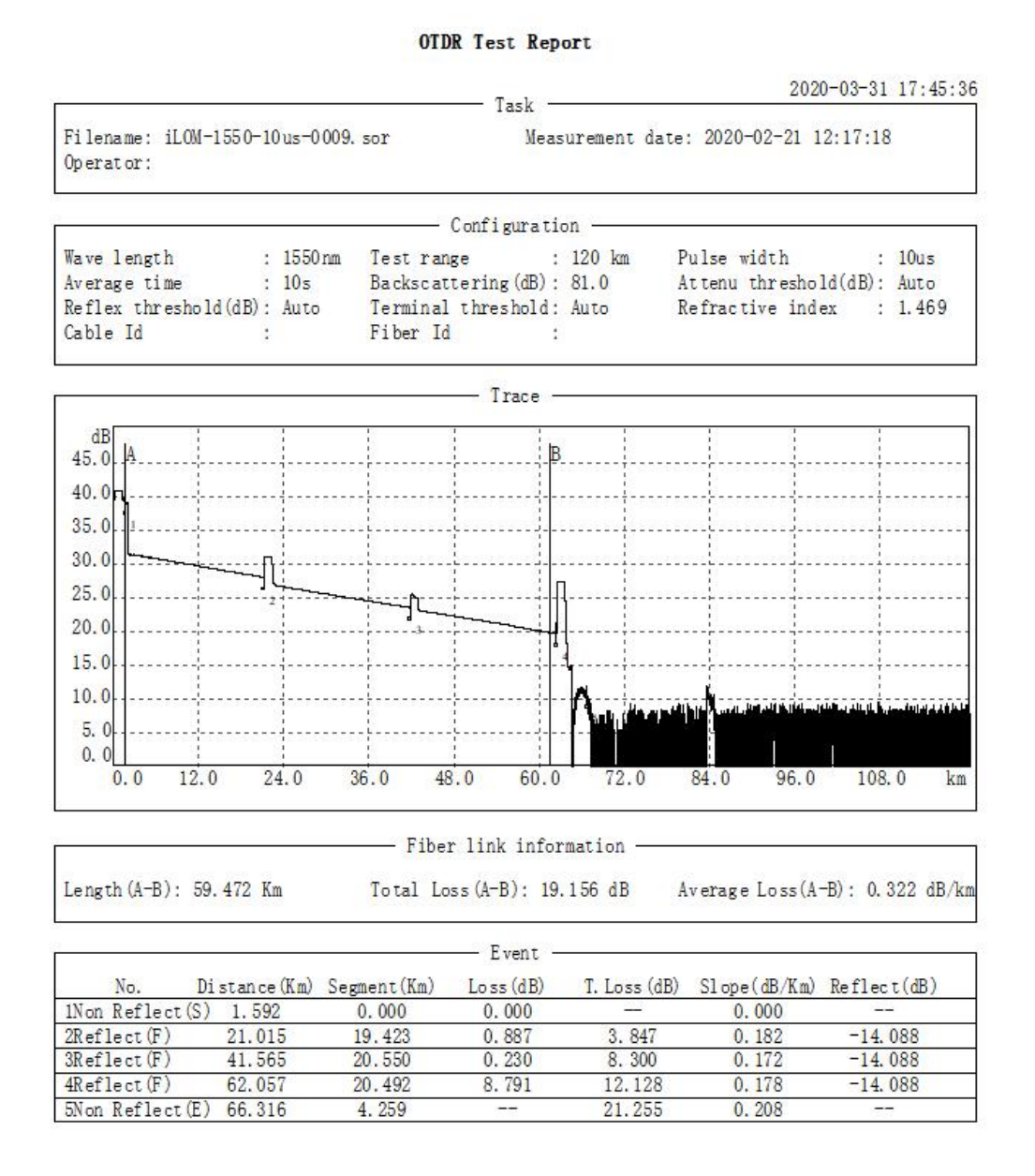

### Batch printing:

You can set the A/B cursor of each picture arbitrarily, A/B cursor information will be printed on the report. A/B cursor is located at the start and end events by default.

0.00

| Batch                                                                                                    |   |                                                                                  |                                          |                           |                                     |                                                                                                    | ×                                                                                                    |
|----------------------------------------------------------------------------------------------------|---|----------------------------------------------------------------------------------|------------------------------------------|---------------------------|-------------------------------------|----------------------------------------------------------------------------------------------------|----------------------------------------------------------------------------------------------------|
| File Path:                                                                                                    |   |                                                                                  |                                          |                           |                                     | File Selected:                                                                                                    |                                                                                                    |
| 1310AF<br>20000101<br>20000107<br>20001101<br>20191025<br>20191107<br>20191108<br>20191109<br>20191112<br>20191112<br>20191120<br>20191121<br>20191203<br>20191203 |   | Filename     OTDR-0003.sor     OTDR-0004.sor     OTDR-0005.sor     OTDR-0007.sor | Size(KB)<br>9.98<br>9.96<br>9.96<br>9.96 | Date<br>202<br>202<br>202 | Add<br>Delet<br>Select All<br>Clear | Filename         iLOM-1550-10us-0009.sor         iLOM-1550-1us-0006.sor         iLOM-1550-2us-0007.sor         iLOM-1550-5us-0008.sor         iLOM-1550-5us-0012.sor         OTDR-0020.sor         OTDR-0007.sor | Directory<br>E:\VS2005<br>E:\VS2005<br>E:\VS2005<br>E:\VS2005<br>E:\VS2005<br>E:\VS2005<br>E:\VS2005<br>E:\VS2005 |
| Trace:                                                                                                    | > | <                                                                                | Print Type:                              | >                         | Eight per page                      | <                                                                                                    | >                                                                                                    |
| A B                                                                                                    |   | A-B:<br>59.472 Km<br>19.156 dB<br>0.322 dB/H                                     | cm                                       |                           |                                     | Prin                                                                                                    | t Preview<br>Print                                                                                                |

| OTDR Test Report                                                                                                    | OTDR Test Report                                                                                                    | OTDR Test Report                                                                                                    | OTDR Test Report                                                                                                    |
|----------------------------------------------------------------------------------------------------|----------------------------------------------------------------------------------------------------|----------------------------------------------------------------------------------------------------|----------------------------------------------------------------------------------------------------|
| 2020-03-31 17:09:4                                                                                                    | 2020-03-31 17:09:41                                                                                                    | 2020-03-31 17:09:41                                                                                                    | 2020-03-31 17:09:41                                                                                                    |
| Filename: 1100-1000-10us-0000.sor Neasurement date: 2020-02-21 12:17:19<br>Operator:                                                                                                    | Filename: 1120-1580-1us-0008.sor Neasurement date: 2020-02-21 12:18:11<br>Operator:                                                                                                    | Filename: iLOH-1560-2us-0007. sor Heasurement date: 2020-02-21 12:16:36<br>Operator:                                                                                                    | Filename: (LON-1550-5us-0008.sor Neasurement date: 2020-02-21 12:16:57<br>Operator:                                                                                                    |
| Continuation                                                                                                    | Continuenting                                                                                                    | Configuration                                                                                                    | Continuation                                                                                                    |
| Neve length : 1550mm Terr range : 120 mm<br>Polse width : 150s Average ins : 105<br>Refractive date: 1.469 Artemu frambold(BM). Auto<br>Refler threshold(BM): Auto Terminal threshold : Auto                                                                                                    | Ware langth : 1000m Test range : 130 km<br>Pulse withh Dus Average time : 306<br>Refractive index : 1.460 Average timeshold(s): Auro<br>Reflex threshold(sB): Auro Terminal threshold : Auro                                                                                                    | Varu longth : 1000m Test range : 120 km<br>Pulse witch :2 as Avarage time : 10s<br>Befractive index : 1.400 Artom transhold(dB): Auto<br>Beflew threshold(dB): Auto Terminal threshold : Auto                                                                                                    | Verse Langth : 1000cm Test mange : 120 km<br>Pulse witch : 00s Average time : 10s<br>Refractive threshold(dB): Auto Terminal threshold(dB): Auto                                                                                                    |
| Trace -                                                                                                    | Trace                                                                                                    | Trace                                                                                                    | Traca                                                                                                    |
|                                                                                                    | 441 A I I I I I I I I I I I I I I I I I I                                                                                                    |                                                                                                    |                                                                                                    |
| Fiber link information(A-B)                                                                                                    | Fiber link information(A=B)                                                                                                    | Fiber link information(A-E)                                                                                                    | Fiber link information(A-B)                                                                                                    |
| Length: 89.472 Nn Total Loss: 19.186 dB Average Loss: 0.322 dB/km                                                                                                    | Langth: 61.812 Nn Total Loss: 14.295 dB Average Loss: 0.231 dB/km                                                                                                    | Length: 81.690 Nn Total Loss: 14.380 dB Average Loss: 0.233 dB/km                                                                                                    | Langth: 61.294 Xn Total Loss: 14.198 dB Average Loss: 0.201 dB/km                                                                                                    |
| Event -                                                                                                    | frant                                                                                                    | Event .                                                                                                    | - Event -                                                                                                    |
| No. Distance(Km) Loss(dB) T.Loss(dB) Slope(dB/Km)                                                                                                    | No. Distance(Rn) Loss(dB) T.Loss(dB) Slope(dB/Rn)                                                                                                    | No. Distance (En) Loss (dB) T. Loss (dB) Slope (dB/Rn)                                                                                                    | No. Distance(Rm) Loss(dB) T.Loss(dB) Slope(dB/Rm)                                                                                                    |
| 1505 Reflect(5) 1.592 0.000 0.000                                                                                                    | 2566 Mirlact (5) 0.245 0.000 0.000                                                                                                    | 2500 Reflect(5) 0.367 0.000 - 0.000                                                                                                    | 110n Reflect(S) 0.764 0.000 - 0.000                                                                                                    |
| 25xe11ect(F) 21.010 0.007 0.007 0.002                                                                                                    | 254114(197 1.029 1.101 0.200 0.229                                                                                                    | 25412401(F) 1.025 1.050 0.204 0.235                                                                                                    | 282122107 1.029 1.910 0.204 0.000                                                                                                    |
| OTDR Test Report           711amme: 11.00-1200-00-01         7140         2000-00-01         11:10-01-00           *11amme: 11.00-1200-01-01         50:11:10         Meangreener date: 2000-01-01         50:11:10                                                                                                    | OTDR Test Report<br>                                                                                                    | OTDR Test Report                                                                                                    | OTDR Test Report                                                                                                    |
| uperator:                                                                                                    | Filename: 0108-0020.sor Neasurement date: 2020-03-10 18:59:52<br>Operator:                                                                                                    | Task 2020-00-51 17:09:41<br>Filename: 0108-0005.sor Nessurement date: 2020-00-28 15:17:10<br>Operator:                                                                                                    | Task 2000-03-31 17:09-43<br>Filename: 0708-0007.sor Neasurement date: 2000-03-28 15:48:38<br>Operator:                                                                                                    |
| Operator:                                                                                                    | Filename: 0708-0020.sor Neasurement date: 2020-08-10 18:59:52<br>Operator:<br>Configuration                                                                                                    | Task         2000-00-51 17:00-61           Pilaname: 0700+0000.sor         Neasurement date: 2000-00-28 10:17:10           Operator:         Configuration                                                                                                    | Task         2020-01:17:09:43           Filenme: Onth-DOOT.sor         Neasurement date: 2020-01-08:18:48:08           Configuration         Configuration                                                                                                    |
| Generator:<br>Team internation continuence international continuence international continuence int                                                                                                    | Planess 020-000, sor<br>Gerrards - Corfgansion -<br>Corfgansion -<br>Yeek legeth : 100m Areas and : 100 km<br>Partegeth : 200m Areas times : 100<br>Partegeth : 200m Areas times : 100<br>Partegeth : 200 Areas timestal(200); Anno<br>Partegeth Areas : 100 Areas timestal(200); Anno<br>Partegeth Areas : 100 Areas timestal(200); Anno                                                                                                    | Tak         2000-01-01 10:00           Fileness: form-000, ser<br>Generator:         Nearsenest date: 000-00-01 10:01:0           Sontgarting         Sontgarting           Sontgarting         10           Sontgarting         10                                                                                                    | Table         2000-00-11 17 0% (fr<br>basement           Table         2000-00-11 17 0% (fr<br>basement           Construction         Resumment           Construction         Configuration           Table         Configuration           Table         Configuration                                                         |
| deressi:<br>Twen Langth : 1000/m Twit range : 100 km or<br>Twen Langth : 1000/m Twit range : 000 km or<br>Twentrities (note: 1.400 remember threshold(GD) Ann<br>Tarfies threshold(GD) Ann<br>- Targa -                                                                                                    | Pilones: COPPODD ser<br>Generator:<br>Version: Configuration<br>Pilonento: 1000m<br>Pilonento: 1000m<br>Pilonento: 1000m<br>Pilonento: 1000<br>Pireteritiv (doi: 1000<br>Parteritiv (doi: 1000<br>Parteriti | Tak         2000-001 10:00 4           Pileness: Dim-0005 ser         Measurement dans 2000-00-00 50:01:00           Seretor:         Configuration           Term laught         1 2000m           Main Terman         1 2000m           Anter mark         1 2000m           Anter mark         1 2000m           Main Terman         1 2000m           Anter threadoutility         2 80 mm           Anter threadoutility         2 80 mm           Transit         Transit                                                                                                    | Task         2000-011 11:00-10           function         Samanmant date: 0000-010 11:00-01         Samanmant date: 0000-010 11:00-01           function:         Configuration         Samanmant date: 0000-010 11:00-01           function:         Configuration         Samanmant date: 0000-010 11:00-01           function:         10000         Amana the samania           function:         10000         Amana the samania           function:         1000         Amana the samania           function:         1000         Amana the samania           function:         1000         Test           function:         1000         Amana the samania           function:         1000         Test           function:         1000         Test           function:         1000         Test           function:         1000         Test           function:         Test         Test                                                                                                    |
| Destruction:<br>Text length : 1850m Text ream : 0.00 im<br>Text ream : 0.00 im<br>Text ream : 0.00 | Pilones (2009-000. set<br>Generative: Configuration : 120 hm<br>mile with the intervention : 120 hm<br>mile with the intervention : 120 hm<br>m<br>m<br>m<br>m<br>m<br>m<br>m<br>m<br>m<br>m<br>m<br>m<br>m<br>m<br>m<br>m<br>m<br>m                                                                                                    | Table         2000-09-01 10:02<br>(barrard)           Price with<br>Startant         1000-09-01 10:02<br>(barrard)           Configuration         100 m<br>Price with<br>Startant           Configuration         100 m<br>Price with<br>Startant <td>Task         2000-00-11 10 48-14           formator         Nanzament data: 000-00-11 10 48-18.0           Versioner         Configuration           Versioner         Configuration           Versioner         Configuration           Versioner         Configuration           Versioner         Configuration           Versioner         Configuration           Versioner         100 m           Anna         Anna           Versioner         100 m           Versioner         100 m           Versioner&lt;</td> | Task         2000-00-11 10 48-14           formator         Nanzament data: 000-00-11 10 48-18.0           Versioner         Configuration           Versioner         Configuration           Versioner         Configuration           Versioner         Configuration           Versioner         Configuration           Versioner         Configuration           Versioner         100 m           Anna         Anna           Versioner         100 m           Versioner         100 m           Versioner< |
| Contraction                                                                                                    | Name         Distance         Name           Wink appid         : 2000                                                                                                    | Tak         2000-01:10:00           Tak         2000-01:10:00           Reservent dass: 000-01-01:00:00         100:00           Reservent dass: 000-01-01:00:00         100:00           Reservent dass: 000-01-01:00:00         100:00           Reservent dass: 000-01-01:00:00         100:00           Reservent dass: 000-01-01:00:00         100:00           Reservent dass: 000-01-01:00:00         100:00           Reservent dass: 000-01-01:00:00         100:00           Reservent dass: 000-01-01:00:00         100:00           Reservent dass: 000-01-01:00:00         100:00           Reservent dass: 000-01-01:00:00         100:00           Reservent dass: 000-01-01:00:00         100:00           Reservent dass: 000-01-01:00:00         100:00           Reservent dass: 000-01:00:00:00         100:00           Reservent dass: 000-01:00:00:00:00:00         100:00:00           Reservent dass: 000-01:00:00:00:00:00:00:00:00:00:00:00:00:0                                                                                                    | Tail         2000-0011 10 With<br>Description           Tailanes:         Optimization of the state<br>description         000-001 10 With 001<br>Description           Terrers:         Description         Description           Terrers:         1000-001 10 With 001<br>Description         Description           Terrers:         1000-001 10 With 001<br>Description         Description           Terrers:         1000-001 10 With 001<br>Description         Description           Terrers:         1000-001 10 With 001<br>Description         Description           Terrers:         1000-001 10 With 001<br>Description         Description           Terrers:         1000-001 10 With 001<br>Description         Description           Terrers:         1000-001 10 With 001<br>Description         Description           Terrers:         1000-001 10 With 001<br>Description         Description           Terrers:         1000-001 10 With 001 Not 000         Description           Terrers:         1000-001 10 With 001 Not 000         Description            |
| Catigories<br>Text press : 1000 ms Text resp : 300 ms<br>Refressive sides : 440 ms Text resp tom : 300 ms<br>Refressive sides : 440 ms Text to the side side side side side side side sid                                                                                                    | Planer (2009-000) set<br>Senter:<br>Massrenet data 2009-00-0 18:05:02<br>Massrenet data 2009-00-0 18:05:02<br>Massrenet data 2009-00-0 19:05:02<br>Massrenet data 2009-00-0 19:05:02<br>Massrenet data 2009-00-00-00-00-00-00-00-00-00-00-00-00-                                                                                                    | Tak         2000-001 10 001           Tak         2000-001 10 001           Beauseric dave         Beauseric dave           Soft article         300           Particle vicio         Conferencia           Soft article         30           Article vicio         Soft article           Soft article         30           Article vicio         Soft article           Soft article         30           Article vicio         Soft article           Article vicio         1.40           Article vicio         Tata           Article vicio         Tata                                                                                                    | Tail         2000-0011 10 0014           Contame Ontom-007.cor         Basersment date: 000-0010 10 40 40 40           New Seguit:         Configuration           New Seguit:         1000           New Seguit:         1000           New S |

### **3.** Other functional modules

### 3.1 VFL Module

VFL module (650nm)

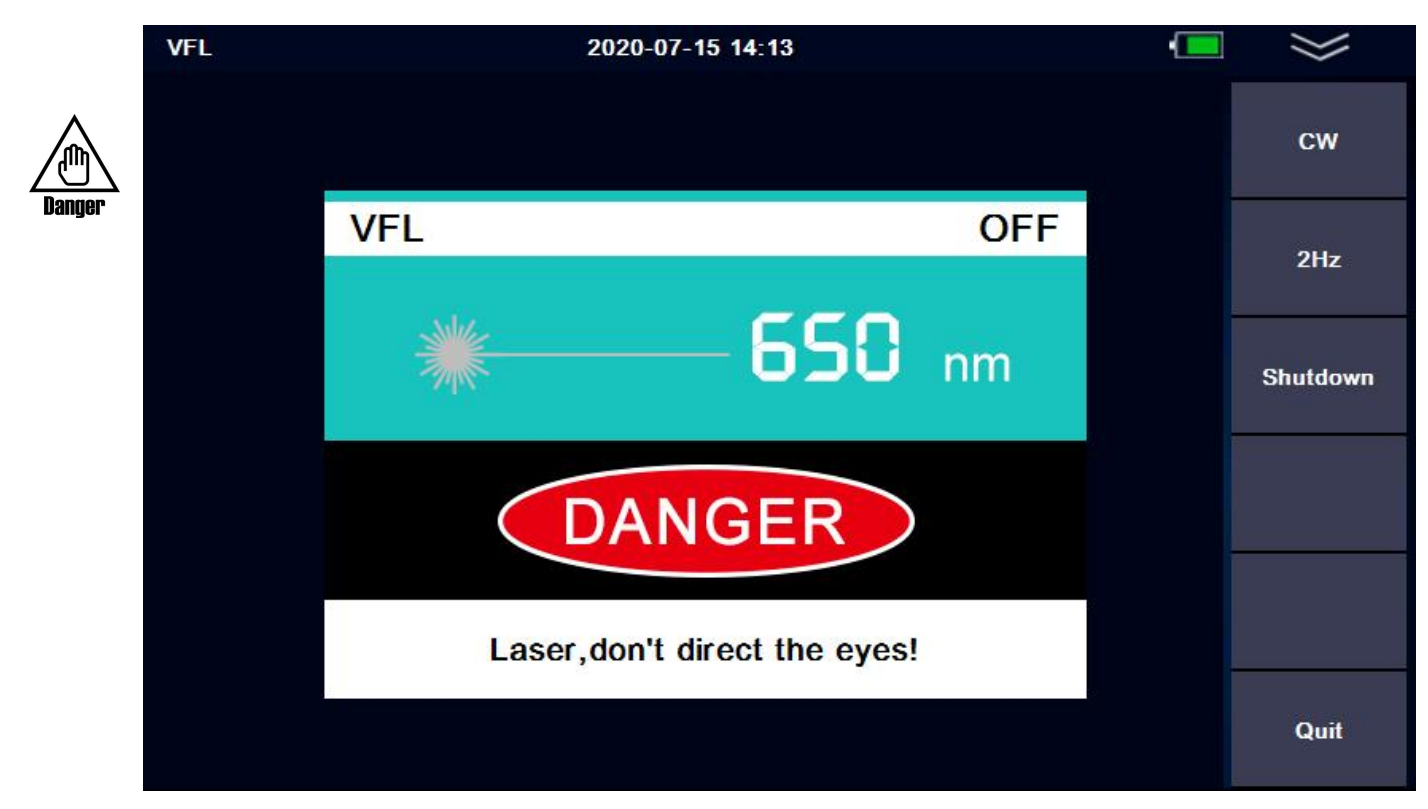

VFL module

VFL module has two emission modes:

CW MODE: In this mode a continuous stream of visible light is emitted. **2Hz MODE:** In this mode, visible light flashes at a frequency of 2Hz.

Press [Shutdown], [Quit] or [ESC] to turn off the VFL

When using the VFL module, do not aim the emitter at the eyes, otherwise it may cause irreversible damage to the eyes!

### 3.2 OPM module

| Power Meter |                 | 2020-07-15 14:13 |                | - | $\gg$    |
|-------------|-----------------|------------------|----------------|---|----------|
|             |                 |                  |                |   | Shutdown |
|             | 1550nm          |                  | CW             |   | λ Switch |
|             | -5              | 4.1              | dBm            |   | REF      |
|             |                 |                  | a b m          |   | Zero     |
|             | Linearity power | Reference power  | Relative power |   |          |
|             | 3.82nW          | 0 dBm            | -54.17dB       |   |          |
|             |                 |                  |                |   |          |
|             |                 |                  |                |   | Quit     |

Opm module

### Start/Shutdown

Turn on and off power meter function.

### Wavelength switching:

Press the "λ switch" TAB to switch the current wavelength.

#### Set as the reference value:

Press the "REF" TAB to set the current value to the power meter reference.

#### Clear zero:

Press the "Zero"TAB to restore the reference value set Frequency:

The power meter has a frequency identification function and can identify 270Hz/1kHz/2kHz.

Unit: dB, dBm, uW or mW

### 3.3 Laser source module

The light source module and OTDR use the same optical port. OTDR has several wavelengths (except for multi-mode), and the light source has several

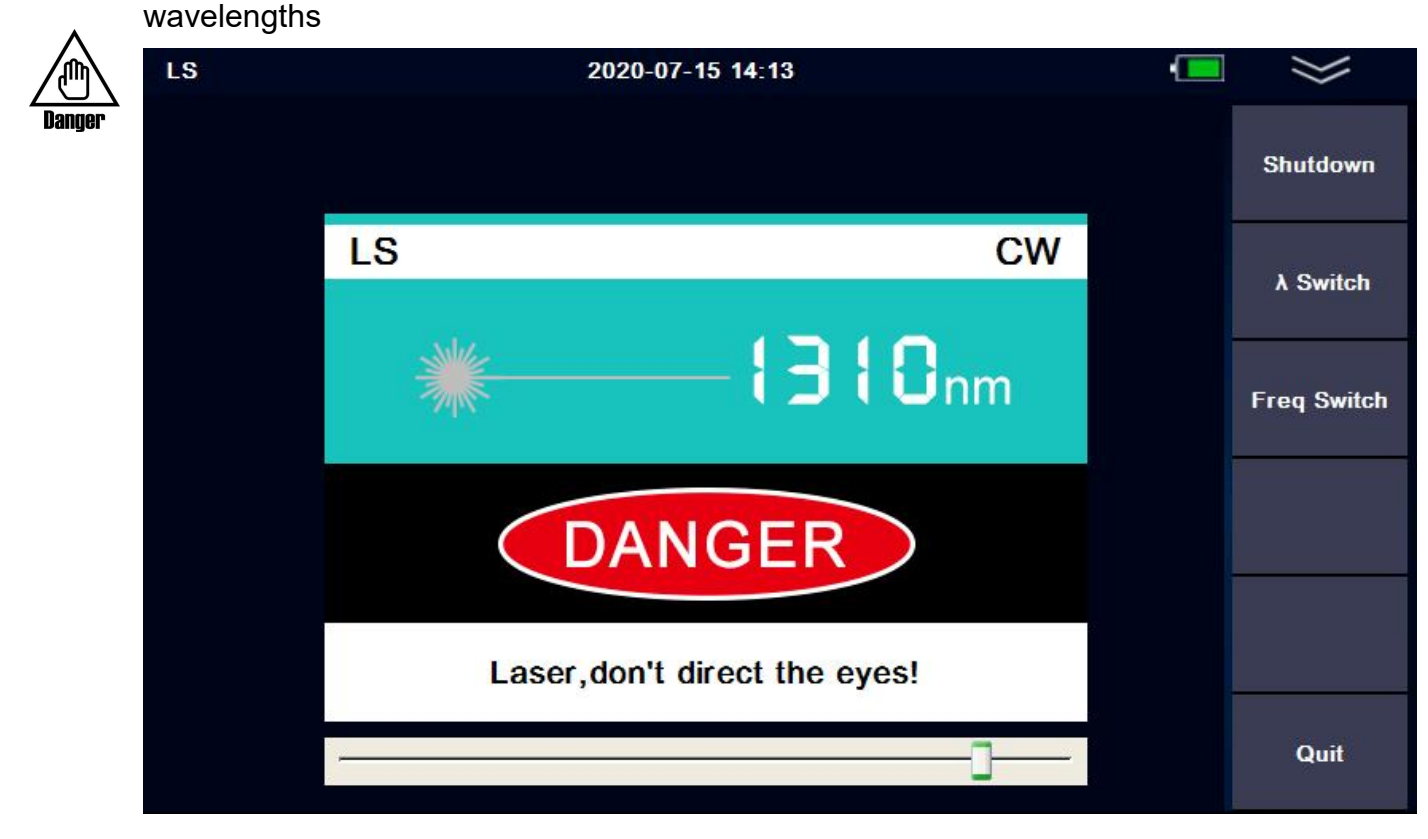

### Light source module

### Start/Shutdown

Open and shutdown the light source module!

#### **Wavelength Switch**

Press "A Switch" to change wavelength.

#### **Frequency switching**

Press the "frequency switch" TAB to switch the output frequency of the laser: CW/270Hz/1kHz/2kHz

Description of function and index of light source:

- 1) The output power of the laser: -4dBm~-10dBm±2dB
- 2) Function on stable time rate: 3minutes
- 3) Short time stability: 0.05dB
- 4) Long time stability: 0.5dB

### 3.4 Loss test module

When the meter is installed with both the stable light source module and the power meter module, the loss test module will be automatically activated.

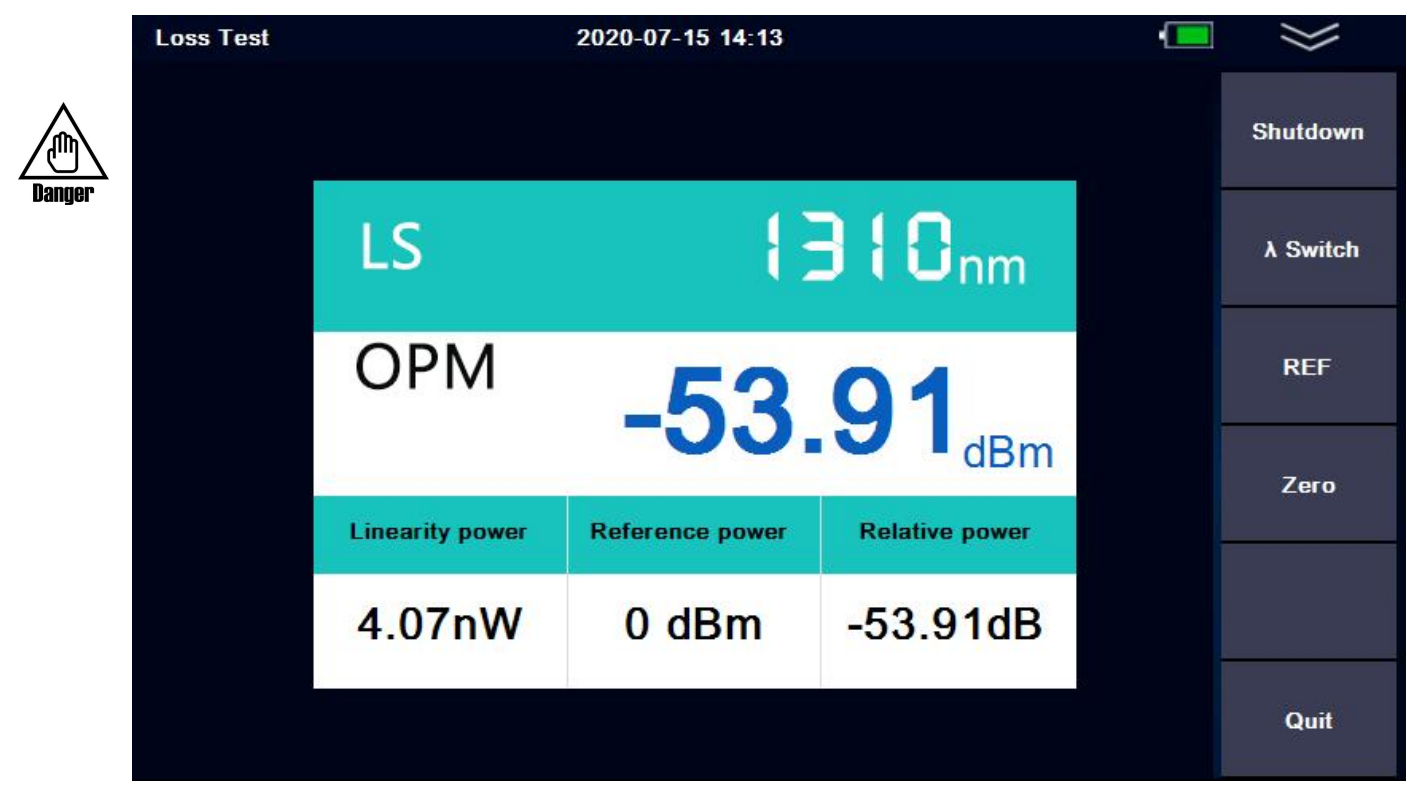

Light source module interface

Start/stop:Turn on and off the loss test module.

**λ** Switch: Press the "**λ** Switch" TAB to switch the current wavelength.

**REF**: Set the reference value.

Zero: Restore the set reference value

### 3.5 LED

The instrument is equipped with a LED, which is convenient for users to operate in the dark corridor or underground.

Operation method 1: in the start-up state, short press the "power key", you can turn the flashlight on and off.

Operation method 2: In the startup state, there is a "LED" switch button in the pull-down dialog box in the operation menu in the upper right corner to realize the flashlight switch.

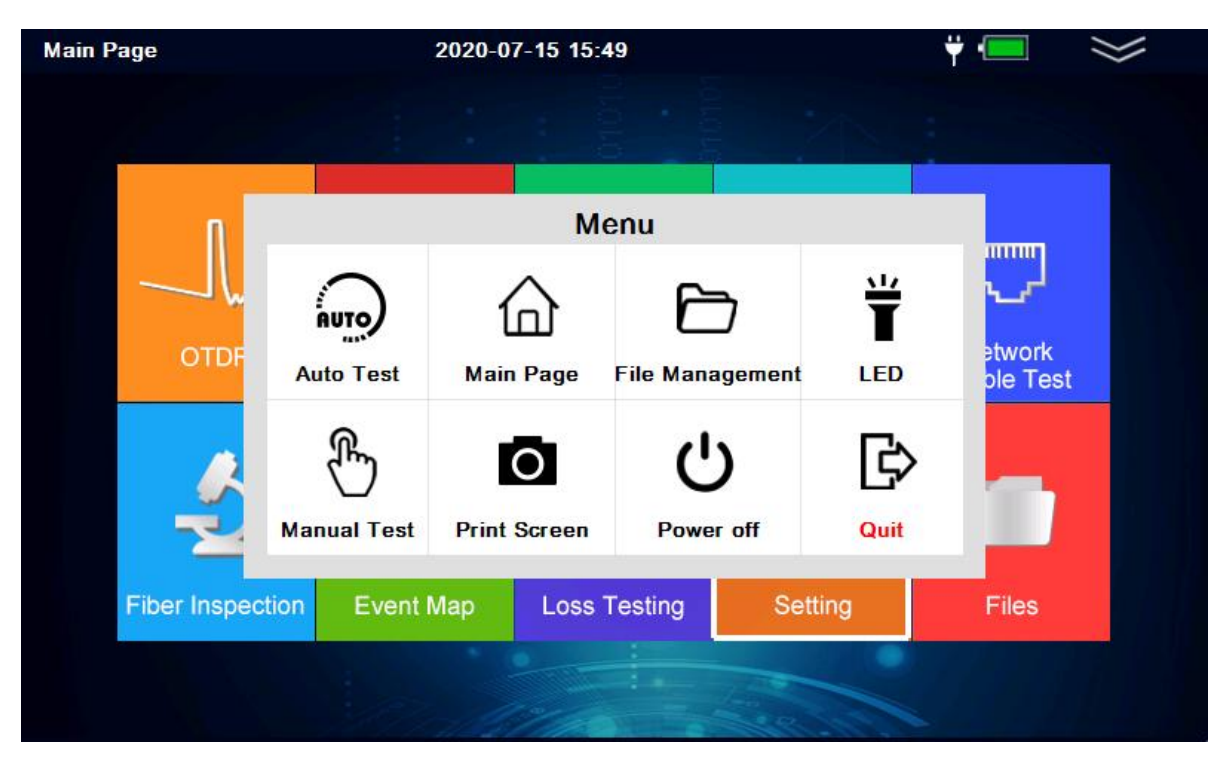

MENU

### 3.6 Network Cable Test module

The module is used for the line sequence test and line alignment test of RJ45 standard network cable. It can check whether the network cable is connected and whether the line sequence is correct, which is convenient for terminal installation and maintenance personnel to judge the network link condition. The module must match a cable test terminal. There are two test modes: T568A and T568B

| RJ45 Test | 2020-07-15 14:13                                  | $\gg$ |
|-----------|---------------------------------------------------|-------|
|           | Tip: please access the remote module when testing | Start |
|           | Port:1 O LED1                                     | T568B |
|           | Port:2                                            |       |
|           | Port:4 O LED4                                     |       |
|           | Port:6                                            |       |
|           | Port:7                                            |       |
|           | Port:8 LED8                                       | Quit  |

Network Cable Test

### 4.Software upgrade

Firmware updates are made by plugging a USB drive into the USB port (the upgrade software must be in the root directory).

**Steps:** 1) Place the software upgrade package in the root directory of your usb flash drive.

- 2) turn on the instrument and insert the U disk into the USB port of the instrument.
- 3) The main interface-->System Settings-->Software upgrade
- 4) After entering the upgrade interface, the upgrade will be completed automatically

**Note**: during the upgrade, please do not cut off the power or unplug the usb drive. These illegal operations may cause system software damage and the meter cannot start normally. Once this happens, you must contact the manufacturer or the authorized after-sales service point of the manufacturer for system repair.

| opgiaanig approatione |  |
|-----------------------|--|
| UPDATE                |  |

### 5. Instrument maintenance and trouble shooting

### 5.1 Cleaning of connectors

The optical output interface of this series of fiber optic comprehensive tester is a universal replaceable interface. In case the instrument fails to test the normal curve, or the test result is not accurate, consider cleaning the connector first.

When cleaning, be sure to do it when the OTDR function and visual red light fault location function are turned off. Unscrew the output port and wipe the end face with a special clean paper towel or cotton swab moistened with alcohol.

At the same time, please cover the dust cap after the use of the instrument, and keep it clean.

### 5.2 Instrument screen cleaning

The display of this series of fiber optic comprehensive tester is a 4.3-inch TFT color LCD with touch screen. Do not click the LCD screen with sharp objects when using, otherwise the derivative LCD screen may be damaged: when cleaning, wipe the LCD screen with soft paper. Do not use organic solvent to wipe the LCD screen, otherwise it may cause damage to the LCD screen.

### 5.3 Calibration

It is recommended to calibrate the fiber optic comprehensive tester every two years. For specific calibration, please contact the instrument supplier.

# 6. Common faults and treatment methods

| Fault description                                                                             | Cause                                                     | Solution                                                                                                    |
|-----------------------------------------------------------------------------------------------|-----------------------------------------------------------|----------------------------------------------------------------------------------------------------|
| The instrument cannot start<br>properly                                                       | Battery dead                                              | Charge the battery and observe the charging<br>indicator light. If the light is red, continue<br>charging. Otherwise, contact the supplier |
| The instrument cannot be<br>charged properly                                                  | The use environment does not meet the charging conditions | Charge the instrument at -10℃ ~ 50℃                                                                                                    |
|                                                                                               | Battery problems, or internal circuit problems            | Contact the supplier to replace the battery                                                                                                |
| You can't measure the normal<br>curve                                                         | Instrument parameters are not set correctly               | Reset the correct test parameters                                                                                                    |
|                                                                                               | The output connector of the optical fiber is contaminated | Clean the light connector                                                                                                    |
|                                                                                               | Instrument light output connector damaged                 | Connect to the output connector                                                                                                    |
|                                                                                               | The optical output connector does not match               | Replace the matching connector                                                                                                    |
| Test curve burr is                                                                            | The output interface is not properly connected            | Reconnect the appropriate output interface                                                                                                 |
| big,Unsmoothness of waveform                                                                  | Use a smaller pulse width                                 | Switch to a larger pulse width                                                                                                    |
| Saturation (flat top) appears<br>at the front of the test curve                               | Set the pulse width too large                             | Use a smaller pulse width                                                                                                    |
| At the beginning of the test<br>curve, the reflection peak<br>drops slowly and the tail drags | The output end of the optical fiber is contaminated       | Clean the connector's interface                                                                                                    |
|                                                                                               | Instrument light output connector damaged                 | Replace the output connector                                                                                                    |
|                                                                                               | The optical output connector does not match               | Replace the matching connector                                                                                                    |
| The reflection peak at the end                                                                | The range setting is too small                            | Increase the test range value                                                                                                    |
| of the fiber cannot be measured                                                               | Set the pulse width to small                              | Increase the pulse width parameter                                                                                                    |
| False positives in curve                                                                      | The threshold of poor quality event of test curve         | Increase the test pulse width parameter and                                                                                                |
| analysis                                                                                      | is set to be too small                                    | increase the event threshold value                                                                                                    |
| The measured fiber length is                                                                  | Instrument parameters are not set correctly               | Reset the appropriate parameters                                                                                                    |
| not accurate                                                                                  | Optical fiber refractive index setting is not             | Reset the refractive index of the fiber                                                                                                    |
| The measured fiber average loss                                                               | The front end of the test curve is too long               | Clean the connector's interface                                                                                                    |
| value is not accurate                                                                         | The cursor position is not set properly                   | Reset the cursor position                                                                                                    |

• The above description is for reference only. Please refer to the new instructions for detailed

usage. During the use of the instrument, if there is any question, please contact with the instrument supplier.

• In the use of the instrument, without permission, users are strictly prohibited to dismantle the machine, otherwise will lose the warranty qualification!